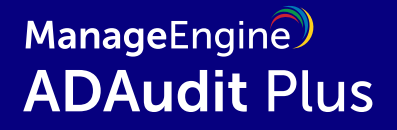

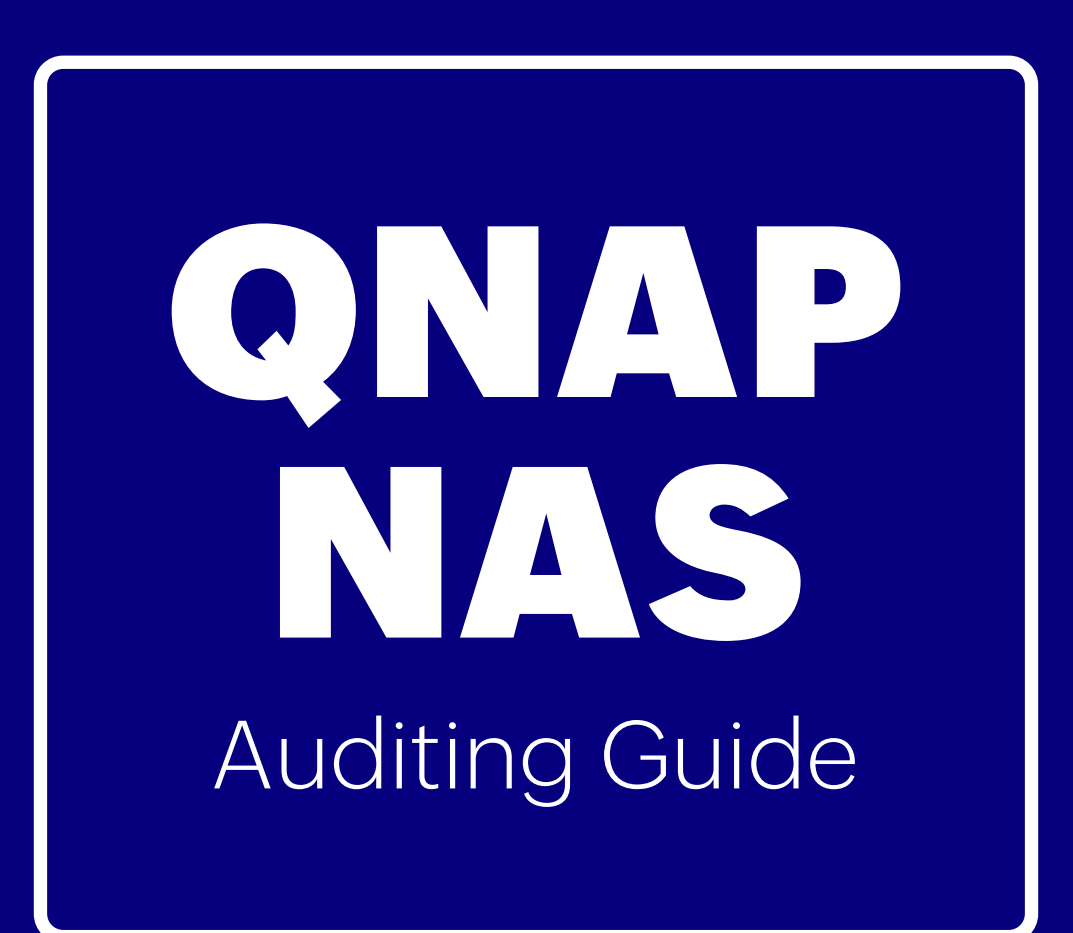

www.adauditplus.com

### **Table of Contents**

| Overview of QNAP NAS auditing | - 1 |
|-------------------------------|-----|
| Configure QNAP NAS Auditing   | - 2 |
| Exclude Configuration         | - 5 |
| Troubleshooting               | - 7 |

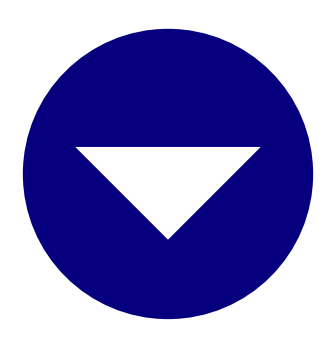

### **Overview of QNAP NAS auditing**

ManageEngine ADAudit Plus audits the following file events in QNAP network attached storage (NAS):

- Creation
- Modification
- Deletion
- Move
- Rename
- Read access

File storage auditing with ADAudit Plus offers several advantages:

- Enables single console auditing across hybrid Windows, EMC, NetApp, Huawei, Hitachi, Synology, Amazon FSx, QNAP, and more.
- Enhances threat response with user behavior analytics-driven anomaly detection, real-time email and SMS alerts, and automated responses.
- Provides built-in reports for various regulations, such as HIPAA, the GDPR, FISMA, SOX, and PCI DSS.

# **Configuring QNAP NAS auditing**

This page describes the steps to configure your target QNAP network attached storage (NAS) device to send audit logs and add a QNAP NAS server to the ADAudit Plus console.

### Configuring log settings and forwarding

To set up communication between ADAudit Plus and the target QNAP NAS server and to enable log forwarding, follow these steps:

- 1. In the QuLog Center, navigate to Local device > Log Settings > Access Log Settings.
- 2. Under Connection Types, select SMB (Windows) and click Apply.

| а́н | Overview              | Log Settings                                                                             |                                                                                               |                           |                                                             |  |  |  |  |  |
|-----|-----------------------|------------------------------------------------------------------------------------------|-----------------------------------------------------------------------------------------------|---------------------------|-------------------------------------------------------------|--|--|--|--|--|
| n== |                       | Event Log Settings                                                                       | Access Log Settings                                                                           | Event Indicators          |                                                             |  |  |  |  |  |
| щ   |                       | Here you can set the database s                                                          | Here you can set the database size, connection type, and delete all data from the Access Log. |                           |                                                             |  |  |  |  |  |
|     | Event Log             | General Settings                                                                         | , ,,,,                                                                                        |                           | 5                                                           |  |  |  |  |  |
|     | Access Log            | General Gettings                                                                         |                                                                                               |                           |                                                             |  |  |  |  |  |
|     | Online Users          | Configure the log retention set<br>entries to make room for new                          | ttings. When the number of log e<br>entries.                                                  | entries reaches the speci | ed threshold, QuLog Center automatically deletes the oldest |  |  |  |  |  |
|     | Log Settings          | Destination                                                                              | DataVol1                                                                                      | •                         |                                                             |  |  |  |  |  |
| Ð   | QuLog Service         |                                                                                          |                                                                                               |                           |                                                             |  |  |  |  |  |
|     | Log Sender            | Maximum number of entries:                                                               | 5 million                                                                                     | •                         |                                                             |  |  |  |  |  |
|     | Log Receiver          | Log retention time:                                                                      | Last 180 days                                                                                 | •                         |                                                             |  |  |  |  |  |
|     | Sender Devices        | Archive and move log entries to the specified location after reaching the database limit |                                                                                               |                           |                                                             |  |  |  |  |  |
|     | All Devices           |                                                                                          |                                                                                               |                           |                                                             |  |  |  |  |  |
| Â   | Notification Settings | Destination folder:                                                                      | Please choose a destinat                                                                      | Browse                    |                                                             |  |  |  |  |  |
| 4   |                       | Delete All Access Logs                                                                   |                                                                                               |                           |                                                             |  |  |  |  |  |
|     |                       | 1                                                                                        |                                                                                               |                           |                                                             |  |  |  |  |  |
|     |                       | Connection Types                                                                         |                                                                                               |                           |                                                             |  |  |  |  |  |
|     |                       | Select the connections you want                                                          | to log.                                                                                       |                           |                                                             |  |  |  |  |  |
|     |                       | ✓ HTTP/HTTPS                                                                             | SSH/SF                                                                                        | TP                        | iscsi                                                       |  |  |  |  |  |
|     |                       | FTP                                                                                      | AFP (M                                                                                        | lac)                      |                                                             |  |  |  |  |  |
|     |                       | ☑ Telnet                                                                                 | SMB (V                                                                                        | Vindows)                  | U WebDAV                                                    |  |  |  |  |  |

- 3. Then, navigate to **QuLog Service > Log Sender.** Enable **Send logs to a remote QuLog Center.**
- 4. Click Add Destination. In the resulting pop-up, enter the following details:
  - a. The IP address of the machine where ADAudit Plus is installed.
  - b. The preferred port number, 514 by default.
  - c. The transfer protocol, UDP.
  - d. Select Access Log as the Log type.
- 5. Click Apply.

| Overview              | Overview     |                               |                                     |                 |                       |          |  |  |
|-----------------------|--------------|-------------------------------|-------------------------------------|-----------------|-----------------------|----------|--|--|
| Local device          | Send to      | Qulog Center Sen              | id to Syslog Server                 |                 |                       |          |  |  |
| Event Log             | You can send | d the event log and access lo | og from the local device to a remot | e QuLog Center. |                       |          |  |  |
| Access Log            | Send I       | logs to a remote QuLog Center | r                                   |                 |                       |          |  |  |
| Online Users          |              |                               |                                     | X               | 🧭 Send a Test Message | 🗊 Remove |  |  |
| Log Settings          | □ St         | Add Destination               | 1                                   |                 | Гуре                  | Action   |  |  |
| ] QuLog Service       |              | Hostname/ID address:          | 103 168 101 10                      | O Search        | ss Log                | ø C 🖻    |  |  |
| Log Sender            |              | nostilame/iF address.         | 192.108.101.10                      |                 | ss Log                | ø C 🖻    |  |  |
| Log Receiver          |              | Port:                         | 514                                 |                 | ss Log                | ø C 🖻    |  |  |
| Sender Devices        |              | Transfer protocol:            | UDP                                 | •               | ss Log                | ø C 🖻    |  |  |
| All Devices           |              | Log type:                     | Access Log                          | ×               | ss Log                | ø C 🖻    |  |  |
| Notification Settings |              | Format                        | REC-5424                            |                 | it & Access Logs      | ø C 🗊    |  |  |
|                       |              | - Office                      | 111 C 5424                          |                 | ss Log                | ø C 🖻    |  |  |
|                       |              | 🖉 Send a Test Messa           | ge                                  |                 | ss Log                | ø C 🖻    |  |  |
|                       |              |                               |                                     |                 | ss Log                | ø C 🖻    |  |  |
|                       |              |                               |                                     | Apply Cancel    | ss Log                | ø C 🖻    |  |  |
|                       |              |                               |                                     |                 |                       |          |  |  |

#### Adding QNAP NAS servers

To add your target servers to the ADAudit Plus console for auditing, follow these steps:

- 1. Log in to the ADAudit Plus web console with admin credentials.
- Navigate to the tab File Audit > Configured Server(s) > QNAP NAS and click Add Server in the top-right corner.
- 3. In the Add QNAP Server pop-up, enter the name of the target server. Click **Next.**

| Add QNAP Server            |                   |                  |  |
|----------------------------|-------------------|------------------|--|
| Select Server              | 2 Select Share(s) | 3 Review Summary |  |
| Enter the QNAP Server Name |                   |                  |  |
|                            |                   |                  |  |
|                            |                   |                  |  |
|                            | Quit Ne           | ext              |  |
|                            | - You III         |                  |  |

4. Select the shares you wish to audit and click **Next**.

| Select Server | r                  | Select Share(s) |                       | 3 Review Summary |            |      |
|---------------|--------------------|-----------------|-----------------------|------------------|------------|------|
| Q             | •                  |                 |                       |                  | 1-2 of 2 2 | 5▼ € |
|               | NAME               |                 | LOCAL PATH            |                  |            |      |
|               | \\adap-qnap\Public |                 | C:\share\CACHEDEV1_DA | \TA\Public       |            |      |
|               | \\adap-qnap\share1 |                 | C:\share\CACHEDEV1_DA | TA\share1        |            |      |
|               |                    |                 |                       |                  |            |      |

5. Review your selection and click **OK**.

| Select Server      | 2 Select Share(s) | Review Summary |  |
|--------------------|-------------------|----------------|--|
|                    | QNAP Server Name  | adap-qnap      |  |
|                    | Domain Name       | adaudit.com    |  |
| Selected Shares    | •                 |                |  |
| \\adap-qnap\Public |                   |                |  |
|                    |                   |                |  |

## **Exclude Configuration**

Files/folders can be excluded based on File/folder local path, file type, process name, and user name by using the **Exclude Configuration** setting.

Log in to ADAudit Plus' web console  $\rightarrow$  Go to the **File Audit** tab, navigate to the left pane, click on Configuration and then on **Exclude Configuration**  $\rightarrow$  Choose to exclude by **File/Folder** local path, **File Type, Process Name**, or Users  $\rightarrow$  Click on '+', and configure the necessary settings.

|                             | Home | e Re     | ports         | File Audi  | t Server Aud      | it Analyti                 | ts Alerts        | Configuration         | Admin     | Support |               | Q S        | earch  | Ö Domain     | Settings |
|-----------------------------|------|----------|---------------|------------|-------------------|----------------------------|------------------|-----------------------|-----------|---------|---------------|------------|--------|--------------|----------|
| Search Reports [Ctrl+Space] |      | File Aud | t Reports 🖣   | Sh         | are Based Reports | <ul> <li>Favour</li> </ul> | ite Reports 🔻    | N Net                 | App   😫 E | MC E    | Windows F     | ile Server | Fo Wir | idows File ( | luster   |
| Configured Server(s)        | •    | Exclu    | de Config     | guratio    | n                 |                            |                  |                       |           |         |               |            |        |              |          |
| File Audit Reports          | •    | Exclude  | the following | g from aud | iting             |                            |                  |                       |           |         |               |            |        |              |          |
| Server Based Reports        | •    |          |               |            |                   |                            |                  |                       |           |         |               |            |        |              |          |
| User Based Reports          |      |          | File/Fold     | er         | File Types        | Process                    | Users            |                       |           |         |               |            |        |              |          |
| Chana David Davida          |      |          | Coarch F      | ilo/Foldor | or Pogov          |                            | - Selected File/ | Folders will be exclu | ded       |         |               |            |        | +            |          |
| Share Based Reports         | ,    |          | Search        | lie/Folder | or Regex          |                            |                  |                       |           |         |               |            |        |              |          |
| Profile Based Reports       | •    |          |               |            | File              | /Folder                    |                  |                       |           |         | Regex Patterr | IS         |        |              |          |
| Favourite Reports           | •    |          | ✓ *thu        | imbs.db    |                   |                            |                  |                       |           |         |               |            |        |              |          |
| Configuration               |      |          | ✓ *\~*        |            |                   |                            |                  |                       |           |         |               |            |        |              |          |
| File Audit Report Profiles  |      |          | ✓ */~*        |            |                   |                            |                  |                       |           |         |               |            |        |              |          |
| Advanced Configurations     |      |          |               |            |                   |                            |                  |                       |           |         |               |            |        |              |          |
| Exclude Configuration       |      |          |               |            |                   |                            |                  |                       |           |         |               |            |        |              |          |

#### Example scenarios, to exclude by File/Folder local path:

| Objective                             | To exclude a folder and all of its sub                                                                                                    | ofolders and files |
|---------------------------------------|----------------------------------------------------------------------------------------------------|--------------------|
| Share configured                      | Share path                                                                                                    | Local path         |
|                                       | \\SERVER_NAME\share_name                                                                                                    | C:\sharefolder     |
| Path of folder that is to be excluded | C:\sharefolder\excludefolder                                                                                                    |                    |
| File/Folder or Regex Patterns         | File/Folder Patterns                                                                                                    |                    |
| Syntax                                | C:\sharefolder\excludefolder<br>C:\sharefolder\excludefolder\*                                                                                       |                    |
| What will get excluded                | C:\sharefolder\excludefolder<br>C:\sharefolder\excludefolder\folder<br>C:\sharefolder\excludefolder\files.tx<br>C:\sharefolder\excludefolder\folder\ | t<br>files.txt     |

| What won't get excluded               | -                                                                                                    |
|---------------------------------------|----------------------------------------------------------------------------------------------------|
| Objective                             | To exclude "AppData" folder for every user profile                                                                       |
| Share and folder path                 | \\SERVER_NAME\Users C:\Users                                                                                             |
| Path of folder that is to be excluded | C:\Users\user1\AppData                                                                                                   |
| File/Folder or Regex Patterns         | Regex Patterns                                                                                                    |
| Syntax                                | C:\\Users\\[^\\]*\\AppData                                                                                               |
| What will get excluded                | C:\Users\user1\AppData<br>C:\Users\user2\AppData<br>C:\Users\user1\AppData\subfolder<br>C:\Users\user2\AppData\subfolder |
| What won't get excluded               | C:\Users\user1\subfolder\AppData<br>C:\Users\user2\subfolder\AppData                                                     |

| Objective                             | To exclude files from a specific folder but audit all subfolders and its contents                                                                                                    |
|---------------------------------------|----------------------------------------------------------------------------------------------------|
| Share configured                      | \\SERVER_NAME\share_name C:\sharefolder                                                                                                    |
| Path of folder that is to be excluded | C:\sharefolder\excludefolder                                                                                                    |
| File/Folder or Regex Patterns         | Regex Patterns                                                                                                    |
| Syntax                                | ^C:\\sharefolder\\excludefolder\\[^\\]*\.[^\\]*\$                                                                                                    |
| What will get excluded                | C:\sharefolder\excludefolder\file.txt<br>C:\sharefolder\excludefolder\folder.withDot                                                                                                    |
| What will get excluded                | C:\sharefolder\excludefolder<br>C:\sharefolder\excludefolder\folderWithoutDot<br>C:\sharefolder\excludefolder\folderWithoutDot\subfolder<br>C:\sharefolder\excludefolder\folderWithoutDot\testfile.txt<br>C:\sharefolder\excludefolder\folder.withDot\subfolder<br>C:\sharefolder\excludefolder\folder.withDot\subfolder |

# **Troubleshooting QNAP NAS auditing**

Understand and resolve some common issues you might face while auditing your QNAP network attached storage (NAS) servers using ADAudit Plus.

### "Yet to fetch event data" / "The timestamp is not updated" / "No data is received"

Ensure that the IP address of the ADAudit Plus server is configured in the QuLog Center in order to receive forwarded logs.

### 2. "Error in getting shares" / "Access is denied"

Ensure that the user configured under Domain Settings has permission to read the target shares from the MMC snap-in.

### 3. "Error - Syslog Listening stopped"

On the ADAudit Plus web console, navigate to Admin > General Settings >

Connection > General. Set Current Syslog Status to On.

#### ManageEngine) ADManager Plus

ManageEngine ADAudit Plus is a real-time change auditing and user behavior analytics solution that helps keep your Active Directory, Azure AD, Windows servers, and workstations secure and compliant.

\$ Get Quote

**±** Download